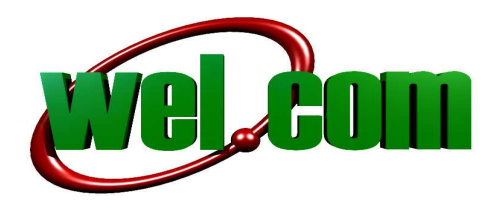

## **INSTALACJA MODEMU NOVATEL MC935D**

Po rozpakowaniu modemu, proszę zdjąć plastikowy kapturek chroniący końcówkę USB. Następnie kciukiem odsuwamy klapkę w tylnej części modemu i umieszczamy kartę SIM w gnieździe. Po umieszczeniu karty SIM wsuwamy klapkę na miejsce, a następnie umieszczamy modem w gnieździe USB komputera.

W pierwszym etapie rozpoczyna się automatyczna instalacja sterowników, pojawi się poniższe okienko, na którym klikamy **Instaluj**, a następnie kolejne okienko dotyczące instalacji aplikacji **Mobilink3** na którym klikamy **Dalej**.

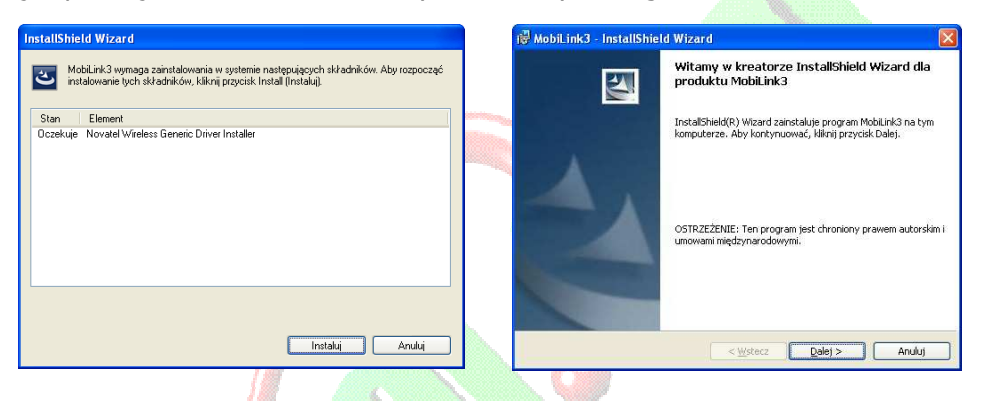

Pojawi się okienko na którym zaznaczamy **"Akceptuję warunki …**" klikamy **Dalej**. Na następnym okienku klikamy **Instaluj**, a na ostatnim klikamy **Zakończ**.

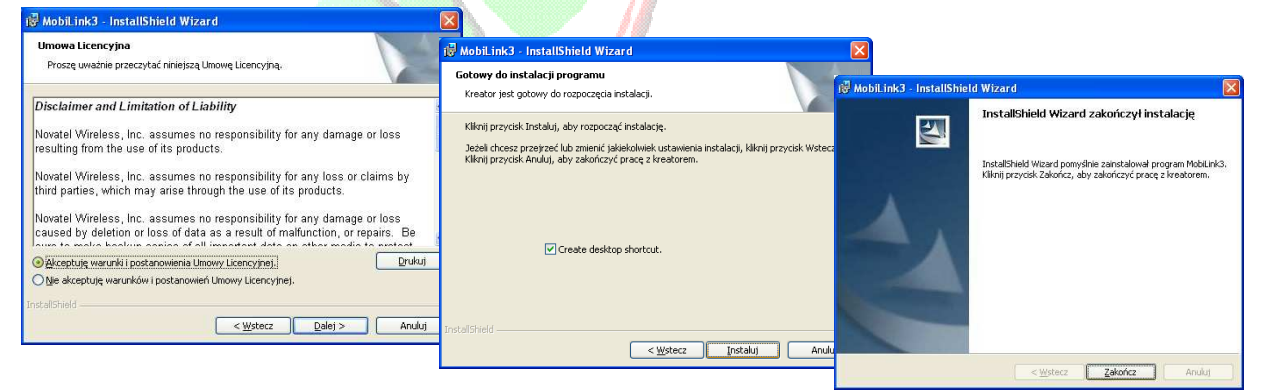

Przez następnych kilkadziesiąt sekund urządzenie jest instalowane w systemie, aż do momentu pojawienia się w prawym dolnym rogu monitora informacji "Twój sprzęt jest gotowy do użycia".

wel.com ul. Mińska 38 lokal 113, 54-610 Wrocław, Polska Telefon: +48717254055, Fax: +48717220091 e-mail: support@wel.com.pl VAT no: PL 925-180-36-98, Register no: 020639442 <u>www.wel.com.pl</u>

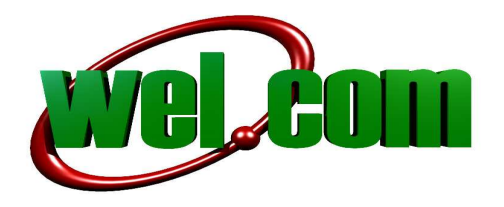

Po chwili na ekranie pojawi się okno aplikacji **Mobilink3**, wówczas przystępujemy do konfiguracji profilu zgodnego z operatorem karty SIM.

Klikamy w lewym górnym rogu okienka na trójkącik, a następnie przechodzimy do opcji **Ustawienia -> Menadżer profili**, wybieramy **Nowy**.

| Ustawienia                                                                                                    | Menedžer profili                                                                                                    | Kreator profili - krok 2 z 2                          |               |                                                                                                    |                                                                                                    |         |
|----------------------------------------------------------------------------------------------------|----------------------------------------------------------------------------------------------------|-------------------------------------------------------|---------------|----------------------------------------------------------------------------------------------------|----------------------------------------------------------------------------------------------------|---------|
| Języki<br>Właściwości urządzenia<br>Klient SMS<br>Książka adresowa<br>Usługi sieciowe<br>Wyłącz radio<br>Informacje<br>Minimalizuj okno<br>Zakończ | Dziennik połączeń<br>Konfiguracja     Virstalacja automatyczna     Uruchomienie automatyczne     Hrsupa     Podłącz | Nazwa I<br>Hasto:<br>Potwierdź hasto:<br>Zaawansowane |               | Kreator profili - krok 1 z<br>Nazwa profiliz<br>  <br>Wprowadź żądaną nazwę p<br>APN:<br>Wprowadź nazwę APN. Je | 2<br>xofiku. Može to być dowolnie wybrana nazwa.<br>śli nie znasz nazwy APN, skontaktuj się z oper | atorem. |
| inv                                                                                                    | (itel                                                                                                    |                                                       |               | Typ PDP:                                                                                                    | IP 💌                                                                                               |         |
|                                                                                                    |                                                                                                    | Wstecz Z                                              | akończ Anuluj |                                                                                                    |                                                                                                    |         |
|                                                                                                    |                                                                                                    |                                                       |               |                                                                                                    | Wstecz Dalej                                                                                       | Anuluj  |

**Nazwa profilu** jest dowolna i może określać operatora karty SIM, **APN**, **Nazwę** i **Hasło** wypełniamy zgodnie z wymogami operatora. Na zakończenie program zapyta czy utworzony profil ma być domyślny, wybieramy **TAK**.

Poniżej parametry wymagane przez polskich operatorów mobilnego Internetu GSM.

## Dane do ustawień w zależności od operatora:

- ERA:
   APN: erainternet (erainternettt dla użytkowników systemu TakTak)
   User Name: erainternet
   Password: erainternet
- ORANGE: APN: internet User Name: internet Password: internet
- PLUS: Tylko APN: internet
  PLAY

Tylko APN: internet

HEYAH:
 APN: heyah.pl
 User Name: heyah
 Password: heyah

## wel.com ul. Mińska 38 lokal 113, 54-610 Wrocław, Polska Telefon: +48717254055, Fax: +48717220091 e-mail: support@wel.com.pl VAT no: PL 925-180-36-98, Register no: 020639442

www.wel.com.pl

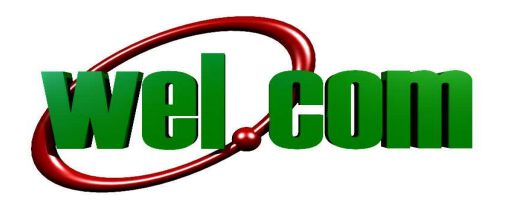

Czasem może okazać się konieczne skonfigurowanie dodatkowych parametrów połączenia dotyczących sposobu nawiązania połączenia, kodu **PIN** karty, sposobu wyboru operatora, czy też wyboru technologii **GPRS** lub **UMTS**.

W okienku programu **Mobilink3** wybieramy **Ustawienia** -> **Konfiguracja**, a następnie pojawia się okno konfiguracji, gdzie dokonujemy ustawienia parametrów. Okienka poniżej

| Ostawienia           | Menedżer profili                              | Komórka                                                                                                    |
|----------------------|-----------------------------------------------|----------------------------------------------------------------------------------------------------|
| Języki               | Dziennik połączeń                             | Tomorka                                                                                                    |
| Właściwości urządzer | nia Konfiguracja                              | Tryb połączenia                                                                                                    |
| Klient SMS           | <ul> <li>Instalacja automatyczna</li> </ul>   | Novatel Wireless Modem                                                                                                    |
| Książka adresowa     | <ul> <li>Uruchomienie automatyczne</li> </ul> | Autołączenie                                                                                                    |
| Usługi sieciowe      |                                               | IN                                                                                                    |
| Wyłącz radio         | . 11                                          |                                                                                                    |
| Informacje           |                                               |                                                                                                    |
| Minimalizuj okno     | HSUPA                                         | Kod blokady                                                                                                    |
| Zakończ              | Podłącz                                       | 🗌 Autoblokowanie przy włączeniu zasilania                                                                                             |
|                      |                                               | Ked DN                                                                                                    |
|                      | 10 M 10                                       | 15001-313                                                                                                    |
|                      |                                               |                                                                                                    |
| in                   | vitel                                         | Zmień kod PIN                                                                                                    |
| in                   | Vitel                                         | Zmień kod PIN                                                                                                    |
| ini                  | Vitel                                         | Zmień kod PIN                                                                                                    |
| ÎN                   | Vitel                                         | Zmień kod PIN<br>Zaawansowane<br>Wybór operatora                                                                                      |
| ÍN                   | Vitel                                         | Tarień kod PIN<br>Zaawansowane<br>Wybór operatora (utomatyczni) Ręcznie                                                               |
| IN                   | Vitel                                         | El Zmień kod PIN<br>Zaawansowane<br>Wybór operatora utomatyczni Ręcznie<br>Tylko UMTS                                                 |
| IN                   | Vitel                                         | El Zmień kod PIN<br>Zaawansowane<br>Wybór operatora uutomatycznii Ręcznie<br>Tylko UMTS<br>Tylko GPRS                                 |
| IN                   | Vitel                                         | E<br>Zaawansowane<br>Wybór operatora wtomatycznii Ręcznie<br>Tylko UMTS ✓<br>Tylko GPRS<br>Automatycznie                              |
| IN                   |                                               | El Zmień kod PIN<br>Zaawansowane<br>Wybór operatora utomatycznii Ręcznie<br>Tylko UMTS ✓<br>Tylko GPRS<br>Automatycznie<br>Tylko UMTS |
| IN.                  | Vitel                                         | El Zmień kod PIN<br>Zaawansowane<br>Wybór operatora utomatycznii Ręcznie<br>Tylko UMTS ✓<br>Tylko GPRS<br>Automatycznie<br>Tylko UMTS |

Wracamy do głównego okienka programu **Mobilink3**, klikamy **Połącz** i po chwili możemy surfować po Internecie .

W razie problemów prosimy o kontakt.

wel.com ul. Mińska 38 lokal 113, 54-610 Wrocław, Polska Telefon: +48717254055, Fax: +48717220091 e-mail: support@wel.com.pl VAT no: PL 925-180-36-98, Register no: 020639442 <u>www.wel.com.pl</u>